## 暗号通貨取引所「KUC0IN」登録方法

KUCOINの登録方法

# 下記URLからアクセス

https://www.kucoin.com/#/?r=2cug3

※ ブックマークしておくと便利です

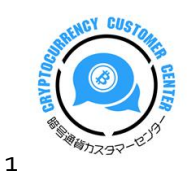

### O トップページの右上の「English」をクリックして「日本語」を選択します

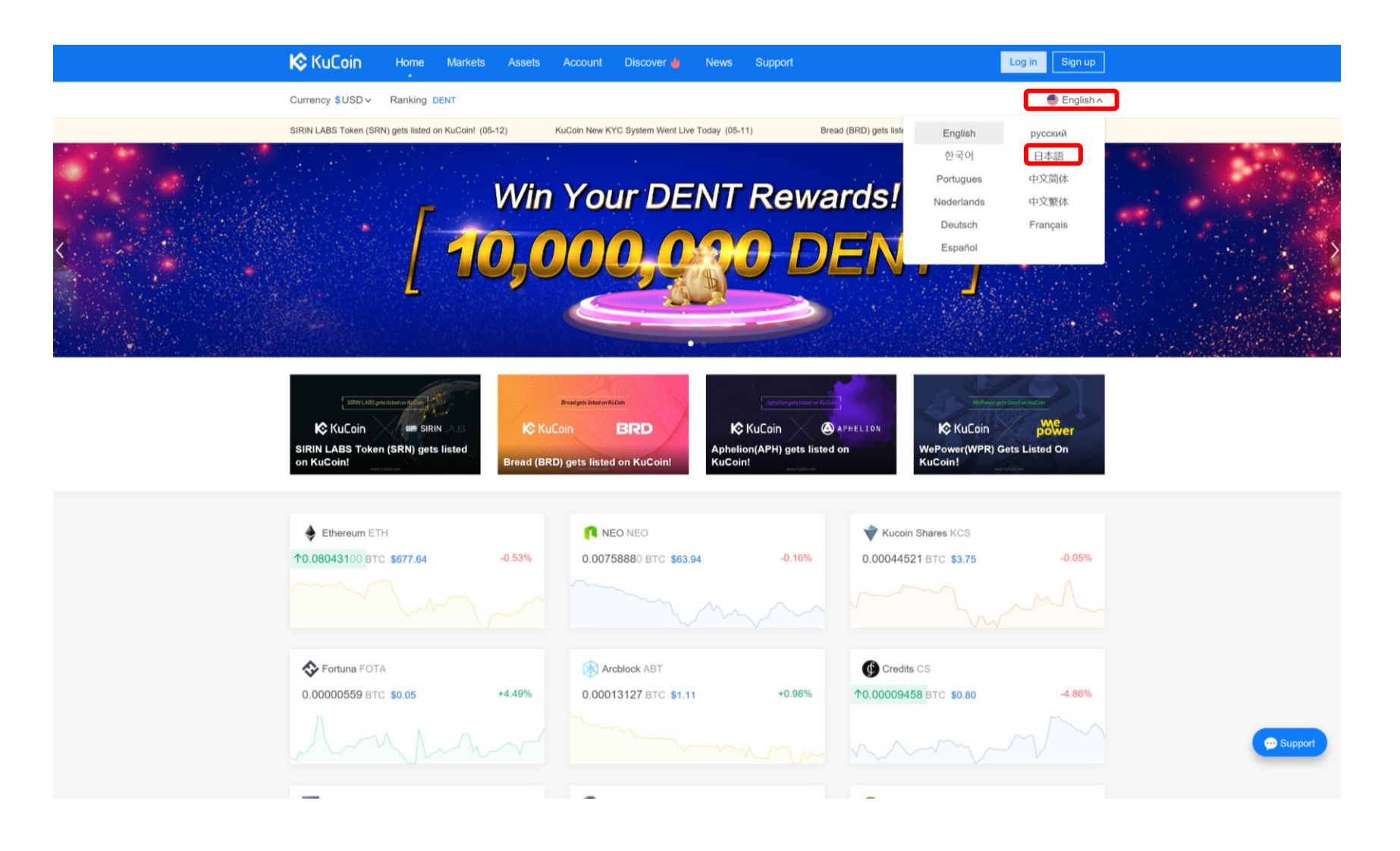

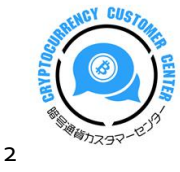

○ 画面が日本語仕様に変わります

「会員登録」をクリックすると、利用規約が表示されます。

口にチェックを入れて「次」をクリックします。

| KuCoin 👘 👘                    | ーム マーケット j                                                                                                    | 資産 アカウント                                                                                                    | 発見 🍐 ニュース                                                                                                    | K Support                                                                                                    | ログイン                 |
|-------------------------------|----------------------------------------------------------------------------------------------------|----------------------------------------------------------------------------------------------------|----------------------------------------------------------------------------------------------------|----------------------------------------------------------------------------------------------------|----------------------|
| 通貨 \$USD > ランキン!              | DENT                                                                                                    |                                                                                                    |                                                                                                    |                                                                                                    | ● 日本語 >              |
| SIRIN LABS Token (SRN) gets I | isted on KuCoin! (05-12)                                                                                                    | KuCoin New KYC S                                                                                                    | System Went Live Today (05-11                                                                                                    | I) Bread (BRD) gets liste                                                                                                    | d on KuCoin! (05-10) |
| 1 利用規約                        |                                                                                                    |                                                                                                    | 2 会員登録                                                                                                    |                                                                                                    | ③ Email證証            |
|                               |                                                                                                    |                                                                                                    | 利用規約                                                                                                    |                                                                                                    |                      |
|                               | Please read these<br>the services, you<br>Summary of Term<br>This summary of<br>website and tradii<br>Terms of Use below<br>we refer to our on<br>Our Services<br>KuCoin provides y<br>digital asset. KuC<br>users of our servi<br>with a particular a<br>orders.<br>Eligibility and Acc | terms of use carefully<br>agree to be legally bou-<br>s of Use<br>our Terms of Use offer<br>g services. While we h<br>w since they provide i<br>line service where you<br>vou with a simple and d<br>obin provides you with a<br>ses at your direction. U<br>ccount. Additionally, an<br>aptable Use | y. By clicking the "Start trad<br>and by these terms of use a<br>syou an overview of the ke<br>hope this summary section<br>important information about<br>can execute trades as "Ku<br>convenient way to trade on<br>a platform that matches you<br>Sers are not able to predet<br>n order may be partially fille | ing now" button or by accessing or u<br>and all terms incorporated by referen<br>ay terms that apply to your use of ou<br>is helpful, you should read the comp<br>t how our services work. Please note<br>Coin".<br>e type of digital asset for another typ<br>ir trades with open orders from othe<br>ermine a trade with a particular user<br>ad or may be filled by multiple match | sing h               |
|                               |                                                                                                    | l                                                                                                    | □ 規約に了承して続ける<br>次                                                                                                    | 5                                                                                                    |                      |

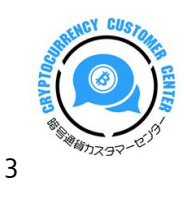

○ 必要事項の入力をします

※ パスワードは、大文字と小文字を含む必要があり、同時に数字も必要です。

※ パスワード入力欄の右上にセキュリティレベル「赤・黄・緑」が表示されるので確認してください。

| KuCoin ホーム マーケット                                      | 資産 アカウント 発見 🌢 ニュース Support                                                                                                    | ログイン 会員登録                               |
|-------------------------------------------------------|----------------------------------------------------------------------------------------------------|-----------------------------------------|
| 通貨 \$USD v ランキング DENT                                 |                                                                                                    | ● 日本語 ~                                 |
| SIRIN LABS Token (SRN) gets listed on KuCoin! (05-12) | KuCoin New KYC System Went Live Today (05-11) Brea                                                                                       | id (BRD) gets listed on KuCoint (05-10) |
| ✓ 利用規約 ————————————————————————————————————           | 2 会員登録                                                                                                    | ③ Email過認証                              |
|                                                       | 会員登録                                                                                                    |                                         |
|                                                       | To prevent your account been hacked, please<br>be sure the password is not identical to the one<br>applied on the email for registration |                                         |
|                                                       | • Email:                                                                                                    |                                         |
|                                                       | • パスワード:                                                                                                    |                                         |
|                                                       | ● パスワードを確認してください:                                                                                                    |                                         |
|                                                       | 紹介コード:                                                                                                    |                                         |
|                                                       | 次                                                                                                    |                                         |
|                                                       |                                                                                                    |                                         |

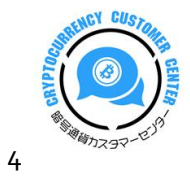

○ 入力が完了すると「Email 認証」の確認画面になります

※ 登録したメールアドレスに「認証メール」が届いているか確認します。

| KuCoin 👘 👘                      | ニーム マーケット 資源                                 | 産 アカウント                                                   | 発見 🍐 ニュース                                                       | Support                          | \$                                                   | U                  |
|---------------------------------|----------------------------------------------|-----------------------------------------------------------|-----------------------------------------------------------------|----------------------------------|------------------------------------------------------|--------------------|
| 通貨 <b>\$USD &gt;</b> ランキン       | ッグ DENT                                      |                                                           |                                                                 |                                  | •                                                    | 日本語 >              |
| SIRIN LABS Token (SRN) get      | s listed on KuCoin! (05-12)                  | KuCoin New KYC Sys                                        | stem Went Live Today (05-11)                                    | Bread (BRD)                      | ) gets listed on KuCoin! (05-10)                     |                    |
| ✓ 利用規約 —                        |                                              |                                                           | — 🕢 会員登録 ——                                                     |                                  | 3 Email認                                             | iE.                |
|                                 |                                              | アクティベーシ<br>へ送信されまし<br>信されていなけ                             | Email認証<br>*ョンが<br>た。もしgmailをお使い<br>れば、ゴミ箱を確認して<br>Emailを送信しなおす | gmail.com.<br>で、長時間受<br>てください。   |                                                      |                    |
| <b>KuCoinについて</b><br>チーム<br>変更点 | <b>法的規則</b><br>利用規約<br>プライバシーポリシー<br>AML&CFT | <b>トレード中</b><br>API利用について<br>手数料<br>上場するトーク:<br>KCS プロックチ | く<br>ンを追加<br>ェーンエクスプローラー                                        | お問い合わせ<br>Help Center<br>Careers | Mobile<br>(Ф) (С) (С) (С) (С) (С) (С) (С) (С) (С) (С | ♥<br>N版<br>Support |

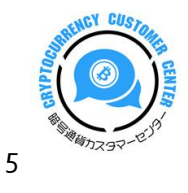

### ○ 認証メールの確認

### ※ 注意事項にもありますが、Gmail だと迷惑メール扱いされる場合があります。

|             |                                                                                                    | - 🗆 ×                                             |                       |               |            |
|-------------|----------------------------------------------------------------------------------------------------|---------------------------------------------------|-----------------------|---------------|------------|
| 検           | <sub>ѫ</sub> , О                                                                                           |                                                   |                       |               |            |
| 迷惑          | ダメール                                                                                                    | すべて 🗸                                             |                       |               |            |
| 8           | Kucoin<br>KuCoinアカウント認証<br>edm KuCoin こんにちは. Kucoinを選んでくれてあり                                               | 11:27<br>がとう! 登録を完了するには、下のリング                     |                       |               |            |
| O<br>←<br>≡ | 迷惑メールを解除すると<br><sup>メール</sup><br>← 返信 ≪ 全                                                                  | 受信フォルダへ移動されます<br><sup>員に返信</sup> →転送 宮ァーカイブ 面削除 F | - ロ ×<br>ロ フラグの設定 ・・・ |               |            |
| +           | KuCoinアカウント認証                                                                                              |                                                   |                       |               |            |
| R           | Kucoin <no-reply@mail.kucoin.c< td=""><td>om&gt;</td><td></td><td></td><td></td></no-reply@mail.kucoin.c<> | om>                                               |                       |               |            |
| Ē           | 宛先:                                                                                                    |                                                   |                       | メール内に表示された    |            |
|             | <u>KuCoin</u>                                                                                              |                                                   |                       | 「青色の URL」     |            |
|             | こんにちは.                                                                                                    |                                                   |                       | をクリックすると登録完了で | ₽          |
|             | Kucoin を選んでくれてありがとう!<br>登録を完了するには、下のリンクをクリック<br>https://www.kucoin.com/#/active?                           | 'してください:                                          |                       |               | <b>7</b> a |
|             | 上記のリンクがクリックできない場合。 リ                                                                                       | ックをブラウザのアドレスバーにコピーして開きます.                         |                       |               |            |
|             | この操作を行っていない場合は、間違ってい                                                                                       | いる可能性があります。このメッセージは無視してくだ                         | さい.                   |               |            |
|             | このメッセージはシステムによって迷信され<br>Kucoin チーム                                                                         | 、 25日しません。                                        |                       |               |            |

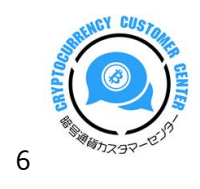

### ○ 登録が完了すると下記の画面が表示されます

| <b>Ι©</b> Κυί              | Loin *                                              | ーム マーケット                      | 資産アプ       | カウント 発見<br>・      | しゅ ニュース                  | Support                | \$                            | ሳ    |
|----------------------------|-----------------------------------------------------|-------------------------------|------------|-------------------|--------------------------|------------------------|-------------------------------|------|
| 通貨 \$USI                   | Dv ランキン                                             | グ DENT                        |            |                   |                          |                        | •                             | 日本語~ |
| SIRIN LABS                 | S Token (SRN) gets                                  | listed on KuCoin! (05-12)     | KuCoin     | New KYC System We | ent Live Today (05-11)   | Bread (BRD) gets liste | ed on KuCoin! (05-10)         | •    |
|                            | 推成<br>Ов<br>≈0                                      | 総資産 <b>⊙</b><br>TC<br>.00 USD |            |                   | 有効<br>Овтс<br>≈ 0.00 USD |                        | 注文中                           |      |
| アカウ<br>パスワ<br>セキュ<br>KYC V | <mark>アント概要</mark><br>ロード<br>リティの質問<br>/erification | <b>1</b>                      | Unverified |                   | Google2段階認証              | ⊗ セキュリティの3             | 質問 C KYC Verification         | 1    |
| Google                     | e2段階認証                                              | KYC Verificat                 | ion: 🌖     | KYC Verification  | : Completed 0 %          |                        | Occupiete the KYC information | tion |
| API Ke                     | eys                                                 | Google2段階                     | 認証: 🛛 😣    | Disable           |                          |                        | 2段階認証プロセスをバインドす               | ける   |
| 利用規                        | 約                                                   | セキュリティ                        | の質問: 🛛 😣   | Disable           |                          |                        | Ena                           | able |
|                            |                                                     | Service charged discount:     | je 0%      | )(所有 0 KCS)(      | 0                        |                        | KCS                           | 萬入   |
|                            |                                                     | Launched AF                   | I: 0 A     | PI 🖉              |                          |                        | Set                           | ting |
|                            |                                                     | Recent login<br>ログインエリ        | 7          |                   | IP                       | 時                      | ni)                           |      |
|                            |                                                     |                               |            |                   |                          |                        | < 1                           |      |

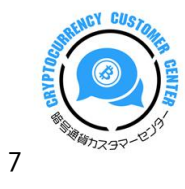

## 二段階認証(GOOGLEAUTHENTICATOR)の登録

### ○ 左側中段の「Google2段階認証」をクリックする

| KuCoin *-                       | ・ム マーケット 資産                                  | アカウント 発見 🌢 ニュース 🖇                                                      | Support                                 | \$                                                | ڻ       |
|---------------------------------|----------------------------------------------|------------------------------------------------------------------------|-----------------------------------------|---------------------------------------------------|---------|
| 通貨 <b>\$USD v</b> ランキン?         | ל DENT                                       |                                                                        |                                         | •                                                 | 日本語 >   |
| SIRIN LABS Token (SRN) gets I   | sted on KuCoin! (05-12)                      | KuCoin New KYC System Went Live Today (05-11)                          | Bread (BRD) gets list                   | ed on KuCoin! (05-10)                             | •       |
| 推定<br>Овт<br>≈ 0.0              | 総資産 🧿<br>C<br>00 USD                         | 有効<br>Овтс<br>≈ 0.00 usp                                               |                                         | 注文中 <i>◎</i><br>0 втс<br>≈ 0.00 usp               |         |
| アカウント概要<br>パスワード                | Google2段階認証                                  |                                                                        |                                         |                                                   |         |
| セキュリティの質問                       | 1 Google認証シフ                                 | <b>ステムをインストーノ</b> ② 秘密鍵をバックア                                           | ップする ―― ③                               | 2段階認証プロセスをバインドす                                   | 5       |
| KYC Verification                | Google認言                                     | <b>証システムを検索してインストールする</b>                                              | には、アプリストアに                              | こアクセスしてください                                       |         |
| Google2段階認証                     |                                              |                                                                        |                                         |                                                   |         |
| API Keys                        |                                              | 🗯 App Store 🛛 🔈 Google                                                 | e play 🧊 🎽                              |                                                   |         |
| 利用規約                            |                                              |                                                                        |                                         |                                                   |         |
|                                 |                                              | <u>کر</u>                                                              |                                         |                                                   |         |
| <b>KuCoinについて</b><br>チーム<br>変更点 | <b>法的規則</b><br>利用規約<br>プライバシーポリシー<br>AML&CFT | <b>トレード中</b><br>AP球用について<br>手数料<br>上場するトークンを追加<br>KCS ブロックチェーンエクスプローラー | <b>お問い合わせ</b><br>Help Center<br>Careers | мовіle<br>() = () = () = () = () = () = () = () = | ₽<br>↓版 |

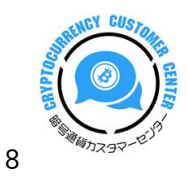

### ○ 二段階認証の「秘密の鍵」を必ずバックアップする

| KuCoin 🛛 🕅                | マーム マーケット 資産                 | 種 アカウント 発見 🆕 ニュース<br>・                        | Support            | 6                         | ሳ        |
|---------------------------|------------------------------|-----------------------------------------------|--------------------|---------------------------|----------|
| 通貨 <b>\$USD v</b> ランキ     | ング DENT                      |                                               |                    | •                         | 日本語~     |
| SIRIN LABS Token (SRN) ge | ts listed on KuCoin! (05-12) | KuCoin New KYC System Went Live Today (05-11) | Bread (BRD) gets I | listed on KuCoin! (05-10) | •        |
| 推<br>0<br>≈               | 定総資産                         | 有劾<br>О втс<br>≈ 0.00 usp                     |                    | 注文中                       |          |
| アカウント概要                   | Google2段购初订                  |                                               |                    |                           |          |
| パスワード                     |                              |                                               |                    |                           |          |
| セキュリティの質問                 | (V) Google認証》                | バステムをインストー♪ 🛃 秘密鍵をバック                         | アップする ―― 3         | / 2段階認証プロセスをバインドす         | T 6      |
| KYC Verification          | •                            | 2ステップの秘密鍵を必ず                                  | バックアップしてくださ(       | 1                         |          |
| Google2段階認証               |                              |                                               |                    |                           |          |
| API Keys                  |                              | 電話機を変更したり、誤ってGoogle認証システ                      | ムをアンインストールすると      | と、この鍵でGoogle              |          |
| 利用規約                      |                              | 認証を取得することができます。アカワ                            | シトにロクインすることは(      | <b>さません。</b>              |          |
|                           |                              |                                               | ~                  |                           |          |
|                           |                              |                                               |                    |                           |          |
|                           |                              |                                               |                    |                           |          |
| KuCoinについて                | 法的規則                         | トレード中                                         | お問い合わせ             | Fi 💣 🕢 🔿 🦄                | <b>y</b> |
|                           |                              |                                               |                    |                           |          |
|                           |                              |                                               |                    | ش (غ ال عدم)              | (ル版      |

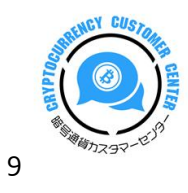

- 「GoogleAuthenticator」で読み込むQRコードが表示されるのでスマホ等で読み取ります
- 認証登録を完了させた後は6桁のコードを入力し「確定」をクリックする

| KuCoin                                                                            | ホーム マーケット 資産                                                                     | アカウント 発見 🌢 ニュース                                                         | Support                                                                                            | <b>ல</b> ் ப                                                                                           |           |
|-----------------------------------------------------------------------------------|----------------------------------------------------------------------------------|-------------------------------------------------------------------------|----------------------------------------------------------------------------------------------------|----------------------------------------------------------------------------------------------------|-----------|
| 通貨 \$USD >                                                                        | ランキング DENT                                                                       |                                                                         |                                                                                                    | ● 日本語 >                                                                                                |           |
| SIRIN LABS Token (S                                                               | RN) gets listed on KuCoint (05-12) K                                             | uColn New KYC System Went Live Today (05-11)                            | Bread (BRD) gets listed or                                                                         | • KuCoin! (05-10)                                                                                      |           |
|                                                                                   | 推定総資産<br>0 втс<br>≈ 0.00 usp                                                     | 有効<br>О втс<br>≈ 0.00 usp                                               |                                                                                                    | 注文中 ◎<br><mark>0</mark> втс<br>≈ 0.00 usp                                                              |           |
| アカウント概要<br>パスワード<br>セキュリティの<br>KYC Verificatio<br>Google2f段階設<br>API Keys<br>利用規約 | E Google2段階認証<br>の質問<br>n ・<br>証<br>正<br>方法1: 2次:<br>する<br>方法2: 手動<br>ユーゼ<br>秘密デ | テムをインストーノ ② 秘密鍵をバック<br>元コードをスキャンしてバインド<br>のでキーを入力する<br>R                | クアップする 3 2 段 パインド後、Googleの<br>カレてください:<br>Coogle2 段幣認証コー<br>パインド後、アカウン<br>保するために、ログイ<br>のステップ認証である | <b>階認証プロセスをバインドする</b><br>6桁の確認コードを入<br>下を入力してください<br>文<br>ア<br>トのセキュリティを確<br>ン/取引/損会はGoogle<br>必要があります |           |
| <b>KuCoinについて</b><br>チーム<br>変更点                                                   | <b>法的規則</b><br>利用規約<br>プライバシーポリシー<br>AML&CFT                                     | <b>トレード中</b><br>API利用について<br>手数料<br>上場するトークンを追加<br>KCS プロックチェーンエクスプローラー | お問い合わせ<br>Help Center<br>Careers                                                                   | FI 🥶 😨 😴 🎔<br>AOBILE<br>神 🗯 🚺 モバイル版                                                                    | 😁 Support |

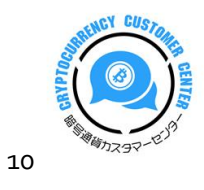

### ○ 二段階認証の登録完了

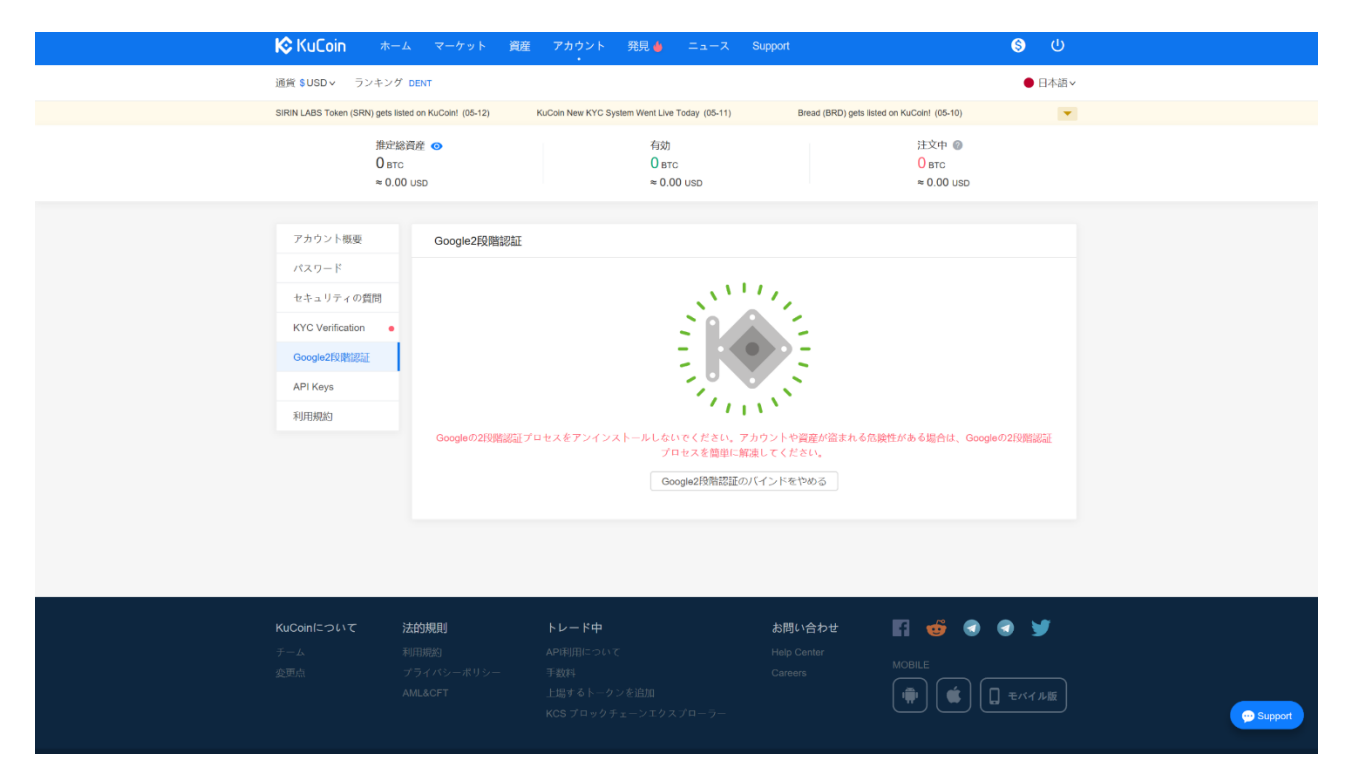

上記のように表示されていれば、二段階認証の登録は完了です。

### ご不明な点は『暗号通貨カスタマーセンター』まで

- ⇒ <u>http://bigman.xsrv.jp/menber/cf/8sqswi</u>
- (お試しの場合も決済までお済ませ下さい)

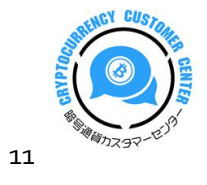